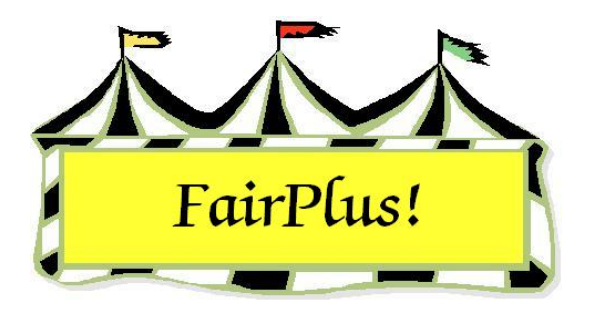

## 4-H Exhibitors Add Project Items

Be sure the project links are created between 4-H projects and fair classes before entering 4-H exhibits. See the 4-H Project Links tip sheet for more information.

**CAUTION** All 4-H exhibitors **must** be entered using this method. The Year in Project information prints on the item tag when the projects are entered this way.

1. Click Go to > Exhibitors/Items > Exhibitors > Individual (Normal Method).

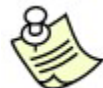

This assumes the 4-H members are imported as 4-H exhibitors. See the Exhibitors tip sheet for more information.

- 2. Click the **4-H Exhibitor** radio button. A list of 4-H exhibitors displays.
- 3. Highlight a **member**. The member's information displays in the Exhibitor Data section.

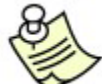

When a member is enrolled in more than one club, a different club can be selected by clicking the **Representing Club** down arrow. Highlight the desired club.

4. Click the Enter Project button. See Figure 1.

| Exhibitor Dat        | a                 |        |                                                     |                                                                                |                                                                                                    |                                                                                                    |                                                                             |                                                                                                    |  |  |
|----------------------|-------------------|--------|-----------------------------------------------------|--------------------------------------------------------------------------------|----------------------------------------------------------------------------------------------------|----------------------------------------------------------------------------------------------------|-----------------------------------------------------------------------------|----------------------------------------------------------------------------------------------------|--|--|
| ld                   | Last              | First  |                                                     | MI                                                                             | Phone                                                                                                    | Gender                                                                                                    | Return                                                                      | NOTE: Each Exhibitor's 4H Project can only be entered (as a                                                                         |  |  |
| GOS4300              | Appleseed         | Johnny |                                                     |                                                                                | (307)349-1298                                                                                                    | M                                                                                                    | Delete Item                                                                 | project entry) into a maximum of 4U classes in total. It project<br>needs to be entered into more than 40 classes, this can be done |  |  |
| Grade Street         |                   | City   |                                                     | State Zip                                                                      |                                                                                                    | Delote Rom                                                                                                    | by simply entering the project as a standard item entry.                    |                                                                                                    |  |  |
| 3 123 Main           |                   |        | Jellystone                                          | WY                                                                             | WY 8700                                                                                                    | AY 87000-0000                                                                                                    | Add Item                                                                    | NOTE: The [Add Item] button and Double Click feature in the                                                                         |  |  |
| Project T            | roject Title      |        | Item                                                | m Class                                                                        |                                                                                                    | Title                                                                                                    |                                                                             | [Project Class Links] list box will be disabled if the Exhibitor                                                                    |  |  |
| 81201                | 201 Robotics      |        | 000000020 H057001 Juniors (8-10 yrs old) - 1st or 2 |                                                                                |                                                                                                    |                                                                                                    | or 2nd yr in project                                                        | project has been entered a total of 40 times.                                                                                       |  |  |
| Exhibitor Proj       | jects             |        |                                                     |                                                                                |                                                                                                    |                                                                                                    |                                                                             |                                                                                                    |  |  |
| Code YIF             | Project Title     |        | Project (                                           | Class Link                                                                     | s Count                                                                                                    | 6                                                                                                    |                                                                             | Project Class Entries Count: 1                                                                                                    |  |  |
| 81201 01<br>63401 01 | Robotics<br>Rifle |        | H0570<br>H0570<br>H0570<br>H0570<br>H0570<br>H0570  | 01 Juniors<br>02 Juniors<br>03 Interne<br>04 Interne<br>05 Senior<br>06 Senior | s (8-10 yrs old)<br>s (8-10 yrs old)<br>ediates (11-13 yrs<br>ediates (11-13 yrs<br>ediates (11-13 yrs<br>s (14-19 yrs old)<br>s (14-19 yrs old) | Ist or 2nd yr in pi<br>3 yrs or more in p<br>s old) - 1st or 2nd<br>s old) - 3 yrs or m<br>- 1st or 2nd yr in<br>- 3 yrs or more in | roject<br>roject<br>d yr in project<br>ore in project<br>project<br>project | 000000020 H057001 Juniors (8-10 yrs old) - 1st or 2nd yr in project                                                                 |  |  |

## Figure 1. Enter Project Items

5. Highlight the **project** in the *Exhibitor Projects* section.

- 6. Double click the **appropriate class** in the *Project Class Links* section. The entry displays in the *Project Class Entries* section.
- 7. Continue to add all exhibits for the 4-H member.
- 8. Click **Return** after items for the 4-H member are entered.

## **Optional Information**

The program automatically displays the optional information screen when an item is entered in a class using a method asking for this information. For example, the optional information displays for a livestock class when tied to a livestock method asking for additional information.

Click the **Optional Info** button or the **Livestock Info** button located in the lower-left hand corner of the Exhibitors screen to add this information. See Figure 2 for an example. Be sure to highlight an exhibitor and an item to activate these buttons.

| Enter/Select Exhibitor                                                                                  | Find                 | Current 4H | Fair Exhibitor list               |             |  |  |  |  |  |  |  |  |
|----------------------------------------------------------------------------------------------------|----------------------|------------|-----------------------------------|-------------|--|--|--|--|--|--|--|--|
| 0 C 4H Member >> 4H Exhibitor                                                                           |                      | ld         | Name                              |             |  |  |  |  |  |  |  |  |
| 17 📉 4H Club >> 4H Exhibitor                                                                            | State Fair Unly Off  | G0S4022    | Adamson, Adam                     | <u> </u>    |  |  |  |  |  |  |  |  |
| 117 • 4H Exhibitor EnterNew                                                                             | Manual Rack Tag      | GOS3801    | Adventurer, Aladdin               |             |  |  |  |  |  |  |  |  |
| 11 C FFA Exhibitor EnterNew                                                                             | Auto Optional        | G054300    | Beagle, Snoopy                    |             |  |  |  |  |  |  |  |  |
| 4 C Open Class Exhibitor EnterNew                                                                       | Auto Livestock       | GOS4279    | Bear, BooBoo                      |             |  |  |  |  |  |  |  |  |
|                                                                                                    | Print OCE Age        | GOS4296    | Bear, Cindy                       |             |  |  |  |  |  |  |  |  |
|                                                                                                    |                      | G054278    | Beat, Yogi<br>Beethoven Schroeder |             |  |  |  |  |  |  |  |  |
|                                                                                                    |                      | GOS4280    | Bell, Tinker                      |             |  |  |  |  |  |  |  |  |
| Eulpikiter Dista                                                                                        |                      | GOS4251    | Big Red Dog, Clifford             |             |  |  |  |  |  |  |  |  |
| Id Last First                                                                                           | м                    | GOS3923    | Brown, Charlie                    |             |  |  |  |  |  |  |  |  |
| GOS 1200 Applement                                                                                      |                      | GOS3601    | Brown, Sally                      |             |  |  |  |  |  |  |  |  |
| Appleseed John                                                                                          |                      | GOS3628    | Bunny, Bugs                       |             |  |  |  |  |  |  |  |  |
| Phone SSN Age                                                                                           | Girade 4H Year Gende | GOS3911    | Carlaiy, Tweety<br>Cat, Dilbert   |             |  |  |  |  |  |  |  |  |
| (307)349-1298                                                                                           | 3 1 M                | GOS3597    | Cat, Slyvester                    | ►           |  |  |  |  |  |  |  |  |
| Street City                                                                                             | State Zip            |            |                                   |             |  |  |  |  |  |  |  |  |
| 123 Main Jellystone                                                                                     | WY 87000-0000        |            |                                   |             |  |  |  |  |  |  |  |  |
| Back Tag Number Representing Club                                                                       |                      |            |                                   |             |  |  |  |  |  |  |  |  |
| GOS112 Bunny Round-Up \                                                                                 | Youth Club 🗾 👻       | DI L       | as I les                          |             |  |  |  |  |  |  |  |  |
| Part of the second                                                                                      |                      | Delete Ext |                                   |             |  |  |  |  |  |  |  |  |
| Exhibitor Items                                                                                         |                      |            |                                   |             |  |  |  |  |  |  |  |  |
| Item Count 2 000000008 H056002 4H DEPARTMENT Rifle Any Level 2 exhibit - Ages 11-13 Tag Printing Status |                      |            |                                   |             |  |  |  |  |  |  |  |  |
| Add New Item(s) Enter Project(s)                                                                        |                      |            | Pri                               | nt Item Tag |  |  |  |  |  |  |  |  |
| Optional Info Livestock Info                                                                            |                      |            | F                                 | iect Sheet  |  |  |  |  |  |  |  |  |
| Delete Item                                                                                             |                      |            |                                   |             |  |  |  |  |  |  |  |  |

Figure 2. Optional & Livestock Information